## **UKG** Tip for becoming a UKG "Pro"

Open enrollment is now available in UKG Pro for the upcoming plan year from **May 1**, **2025** – **April 30**, **2026!** To access the open enrollment section and make your selections, follow the below steps.

- 1. Login into UKG Pro
- 2. Click on Myself, then Open Enrollment

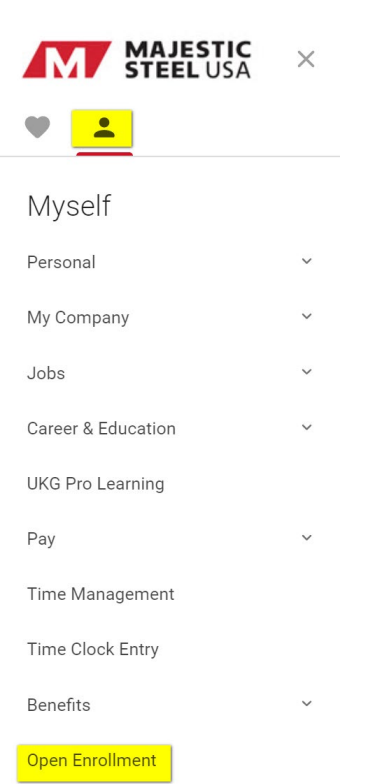

3. Under Open Enrollment, click on the blue hyperlinks to choose your benefits. There are two open enrollment sessions available. The session titled **ACTIVE: Life, CI, Accident** (**REQUIRED**), must be completed by ALL associates. The session labeled **Passive: Medical, Dental and Vision** will automatically continue the same benefits if no action is taken.

| About Open Enrollment                           | Confirm Your Elections or Changes                                                                                                    |                | ←<br>back  | $\rightarrow$ | submit   | C)<br>draft      | C<br>reset | (X)<br>cancel | prin | p C |
|-------------------------------------------------|----------------------------------------------------------------------------------------------------|----------------|------------|---------------|----------|------------------|------------|---------------|------|-----|
| Verify Beneficiary And Dependent<br>Information | This page provides a summary of your benefit elections for medical, dental and vision                                                                                        | e reviev       | / your sel | ections car   | efully   |                  |            |               |      |     |
| Medical                                         | before submitting. If you need to edit your selections, click on the plan benefit type hyper when you are satisfied with your elections, click <u>SUBMIT</u> on the toolbar. | ion pag        | e.         |               | ffective | ective 05/08/20: |            |               |      |     |
| Health Savings Account                          |                                                                                                    |                |            |               |          |                  |            |               |      |     |
| Tobacco Disclaimer                              | Personal Information                                                                                                    |                |            |               |          |                  |            |               |      |     |
| Spousal Disclaimer                              | Name                                                                                                    | Home phone     | Private    |               |          |                  |            |               |      |     |
| Dental                                          | Address                                                                                                    | Work phone     |            |               |          |                  |            |               |      |     |
|                                                 |                                                                                                    | Work extension |            |               |          |                  |            |               |      |     |
| Vision                                          |                                                                                                    | E-mail         |            |               |          |                  |            |               |      |     |
| Confirm Your Elections Or Changes               |                                                                                                    |                |            |               |          |                  |            |               |      | _   |